## **Almost Done**

When the players have finished and handed in their card, it time to verify each card.

1. Click the View Edit Button

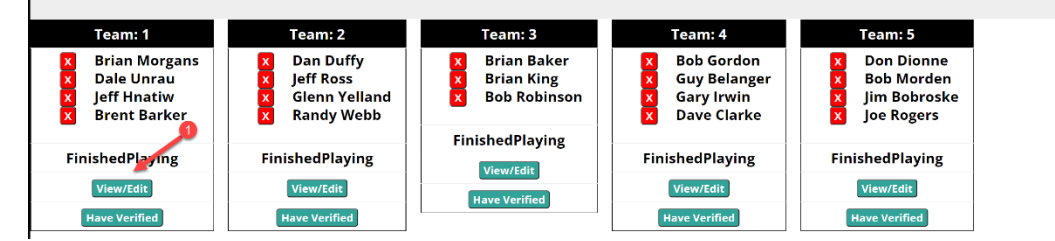

2. Review the Card and look for anomalies. Check the paper card and

|       |     | G  | ross |     |    | 1   | Net |    |   | S  | tab. |    |    | Str | okes |    |    |    | ChipIns | 5   | Done! |
|-------|-----|----|------|-----|----|-----|-----|----|---|----|------|----|----|-----|------|----|----|----|---------|-----|-------|
| Hole  | 1   | 2  | 2    | 4   | 5  | 6   | 7   | 8  | 9 | In | 10   | 11 | 12 | 13  | 14   | 15 | 16 | 17 | 18      | Out | Tot   |
| s (2) | 4   | 4  | 5    | 5   | 4  | 5   | 5   | 3  | 5 | 40 | 4    | 4  | З  | 6   | 4    | 2  | 4  | З  | 5       | 35  | 75    |
| u (9) | 5   | 5  | 5    | 5   | 4  | 5   | 8   | 3  | 4 | 44 | 5    | 4  | 3  | 6   | 4    | 3  | 5  | 5  | 6       | 41  | 85    |
| (20)  | 6   | 5  | 4    | 5   | 4  | 1   | 5   | 4  | 5 | 39 | 6    | 6  | 4  | 9   | 4    | 4  | 5  | 5  | 6       | 49  | 88    |
| r (2) | 4   | 4  | 4    | 5   | 3  | 4   | 5   | 3  | 6 | 38 | 4    | 5  | 3  | 5   | 5    | 3  | 4  | 4  | 4       | 37  | 75    |
| Par:  | 4   | 4  | 4    | 4   | 3  | 4   | 5   | 3  | 5 |    | 4    | 5  | 3  | 5   | 4    | 3  | 4  | 4  | 4       |     |       |
| нр    | 5   | 7  | ۹    | 13  | 11 | 17  | 1   | 15 | ٦ |    | 10   | 4  | 18 | 8   | 17   | 14 | 16 | 6  | 2       |     |       |
| mak   | e a | ad | jus  | str | ne | ent | ts. |    |   |    |      |    |    |     |      |    |    |    |         |     |       |

3. When you are satisfied with the results, click Done

|       |   | G | ross |    |    |    | Net |    |   | St | ab. |    |    | Sti | okes |    |    |    | ChipIn | 5   | Done! |
|-------|---|---|------|----|----|----|-----|----|---|----|-----|----|----|-----|------|----|----|----|--------|-----|-------|
| Hole  | 1 | 2 | 3    | 4  | 5  | 6  | 7   | 8  | 9 | In | 10  | 11 | 12 | 13  | 14   | 15 | 16 | 17 | 18     | Out | Tot   |
| s (2) | 4 | 4 | 5    | 5  | 4  | 5  | 5   | 3  | 5 | 40 | 4   | 4  | 3  | 6   | 4    | 2  | 4  | 3  | 3      | 35  | 75    |
| u (9) | 5 | 5 | 5    | 5  | 4  | 5  | 8   | 3  | 4 | 44 | 5   | 4  | 3  | 6   | 4    | 3  | 5  | 5  | 6      | 41  | 85    |
| (20)  | 6 | 5 | 4    | 5  | 4  | 1  | 5   | 4  | 5 | 39 | 6   | 6  | 4  | 9   | 4    | 4  | 5  | 5  | 6      | 49  | 88    |
| r (2) | 4 | 4 | 4    | 5  | 3  | 4  | 5   | 3  | 6 | 38 | 4   | 5  | 3  | 5   | 5    | 3  | 4  | 4  | 4      | 37  | 75    |
| Par:  | 4 | 4 | 4    | 4  | 3  | 4  | 5   | 3  | 5 |    | 4   | 5  | 3  | 5   | 4    | 3  | 4  | 4  | 4      |     |       |
| нυ    | 5 | 7 | ۹    | 13 | 11 | 17 | 1   | 15 | ٦ |    | 10  | 4  | 18 | 8   | 17   | 14 | 16 | 6  | 2      |     |       |

- 4. Process the remaining cards until all are marked as Verified.
- 5. When all the Cards are Verified Show Results will be displayed.

|              | Club 1 - Manage Results               | 6 .       |              |
|--------------|---------------------------------------|-----------|--------------|
| Facilitator: | Game                                  | Move By   | Show Winners |
| Guy Morazain | 123rep                                | By Hole 👻 |              |
| Guy, C       | lick Winners to view Results in new w | indow     |              |
|              |                                       |           | \$           |

When clicked it will compute and display the results of the game.

6. Review the Results looking for anomalies if there are some return to Step 3 above. Otherwise Click Email located at the bottom of the page.

| loday's Game  | Players | 31    | New Pot | \$ 62 |
|---------------|---------|-------|---------|-------|
| Winner        | Hole    | Score | Amount  |       |
| Bob Morden    | 12      | 2     | 20.67   |       |
| Ken Nordstrom | 15      | 2     | 20.67   |       |
| Brian Morgans | 15      | 2     | 20.67   |       |
|               | Pot     | \$ 0  |         |       |

7. Add whatever you like to the email, and send it to the members.

| Email: 2       | 022-04-19 Results 👻 | Subject: | Er                    | mail Playda<br>Find | te<br>Playdate: 2022 | -04-19 | Add |
|----------------|---------------------|----------|-----------------------|---------------------|----------------------|--------|-----|
| Subject        | 2022-04-19          | Results  |                       |                     |                      |        |     |
| Message        | in Paragraph        | - B I    | <u>A</u> – <u>A</u> – | E I I I             | ⊨·≣·≣ Zx             | 0      |     |
|                |                     |          | 2022-04               | 4-19 - 123r         | ер                   |        |     |
| <b>Low Gro</b> | Brent Barker        |          |                       |                     |                      |        |     |

Note: Send it to yourself first to make sure it actually works. You might have to wait a few minutes as email is only sent in batchea at the 4 time an hour.